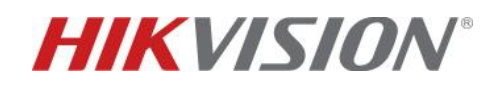

# Android indoor station – SUPERVISORE - come installare e

# disinstallare APP di terze parti mediante iVMS4200

### Descrizione:

Questo "how-to" identifica la procedura per installare e disinstallare APP di terze parti sull'Android indoor station - supervisore, mediante la funzione messa a disposizione da iVMS4200

### Dispositivi compatibili e loro versioni:

| DS-KH9310-WTE1<br>DS-KH9510-WTE1 | Versione                       | VIS_INDOOR_R1_EN_STD_V2.1.8_build200714                    |  |  |  |
|----------------------------------|--------------------------------|------------------------------------------------------------|--|--|--|
|                                  | iVMS4200                       | Baseline V. 3.4.0.7 e successive                           |  |  |  |
| APP terze parti                  | Compatibilità<br>e limitazioni | Compatibilità con Android 5.1.1                            |  |  |  |
|                                  |                                | Sono supportate massimo 2 APP                              |  |  |  |
|                                  |                                | • Dimensione di ciascuna APP inferiore a 100MB             |  |  |  |
|                                  |                                | • Dimensione totale delle due APP minore di 150MB          |  |  |  |
|                                  |                                | • Necessario utilizzo di versioni APP ufficiali e non BETA |  |  |  |

## 1) Inserimento su Client

Attivare e aggiungere il dispositivo su Client

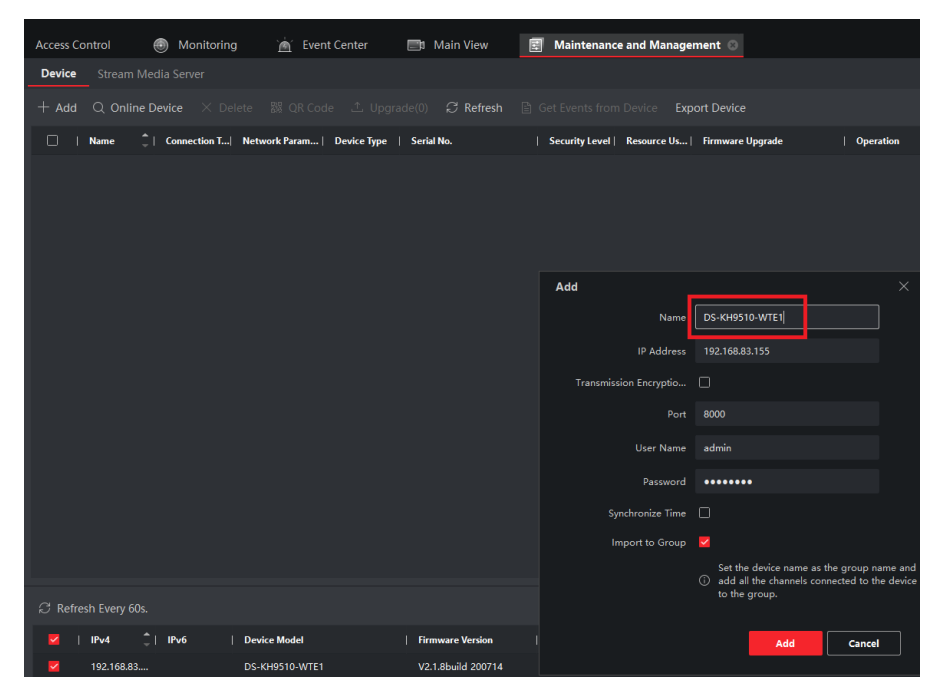

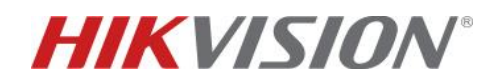

#### 2) Caricamento APP da cartella locale

Dopo aver scaricato su cartella locale il file .apk dell'APP da installare ed averne verificata la compatibilità, entrare nel menu Access Control >> Video intercom >> Application software.

Selezionare il dispositivo e premere su "+ Upload Application Software" selezionando la cartella ed il file .apk desiderato.

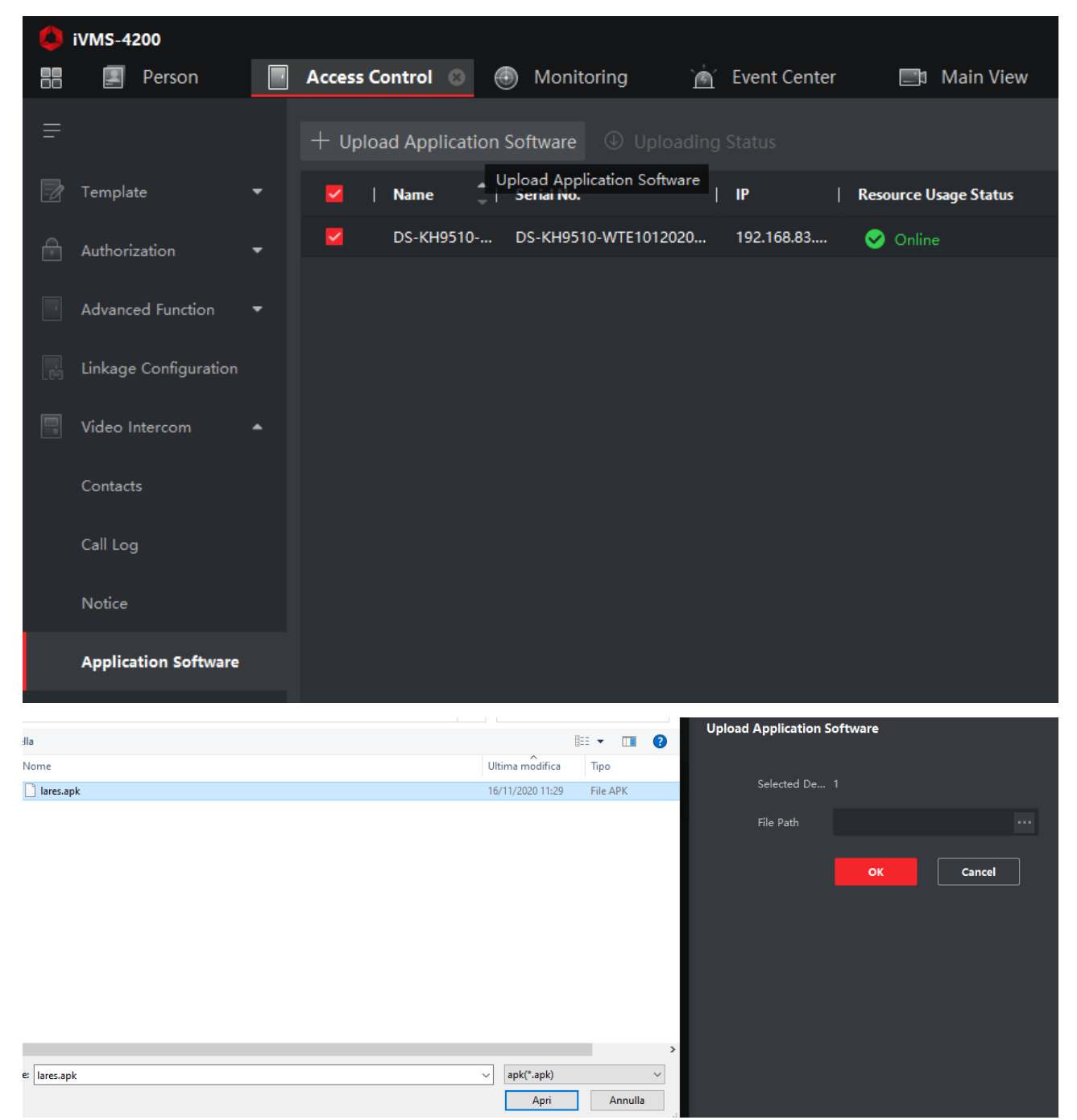

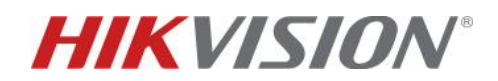

L'upload si avvia automaticamente dopo aver premuto il tasto "OK" e al termine appare la dicitura "succeeded" in colore verde a conferma del corretto esito della procedura.

| opioaunig status                                                                                                    |                                 |                           |                       |                                   |              | ×              |
|----------------------------------------------------------------------------------------------------|---------------------------------|---------------------------|-----------------------|-----------------------------------|--------------|----------------|
| Applying Progress                                                                                                    |                                 |                           |                       |                                   |              |                |
| Dataila                                                                                                    |                                 |                           |                       |                                   |              | 0%             |
| Details                                                                                                    |                                 |                           |                       |                                   |              |                |
| Name 🔤 S                                                                                                    | erial No.                       | IP                        | Result                | Remark                            |              |                |
| DS-KH9510 [                                                                                                    | DS-KH9510                       | 192.168.83                | Uploading             |                                   |              |                |
|                                                                                                    |                                 |                           |                       |                                   |              |                |
|                                                                                                    |                                 |                           |                       |                                   |              |                |
|                                                                                                    |                                 |                           |                       |                                   |              |                |
|                                                                                                    |                                 |                           |                       |                                   |              |                |
|                                                                                                    |                                 |                           |                       |                                   |              |                |
| Total 1 Record(s)                                                                                                    | 30 👻                            |                           |                       |                                   | 1            | /1Page(s)      |
|                                                                                                    |                                 |                           |                       |                                   |              |                |
|                                                                                                    |                                 |                           |                       |                                   |              | Cancel         |
| Unloading Status                                                                                                    |                                 |                           |                       |                                   |              |                |
| oploading status                                                                                                    |                                 |                           |                       |                                   |              | ×              |
| Export                                                                                                    |                                 |                           |                       |                                   | Succeeded: 1 | ×<br>Failed: 0 |
| Export Details                                                                                                    |                                 |                           |                       |                                   | Succeeded: 1 | X<br>Failed: 0 |
| Details                                                                                                    | erial No.                       | IP I                      | Result                | Remark                            | Succeeded: 1 | X<br>Failed: 0 |
| Details                                                                                                    | erial No.  <br>S-KH9510         | IP                        | Result                | Remark<br>                        | Succeeded: 1 | X<br>Failed: 0 |
| Details          Name       Image: Sector Sector | <b>erial No.</b>  <br>S-KH9510  | <b>IP</b>  <br>192.168.83 | Result  <br>Succeeded | Remark<br>                        | Succeeded: 1 | X<br>Failed: 0 |
| <ul> <li>Export</li> <li>Details</li> <li>Name 2   Set Set Set Set Set Set Set Set Set Set</li></ul>                                                                                                    | <b>erial No.</b>  <br>S-KH9510  | <b>IP</b>  <br>192.168.83 | Result  <br>Succeeded | Remark<br>                        | Succeeded: 1 | X<br>Failed: 0 |
| Details          Name       1       Same         DS-KH9510       D                                                                                                    | <b>erial No.</b>  <br>S-KH9510  | IP  <br>192.168.83        | Result  <br>Succeeded | Remark<br>                        | Succeeded: 1 | X              |
| Details          Name               S.         DS-KH9510       D                                                                                                    | <b>erial No.</b>  <br>S-KH9510  | <b>IP</b>  <br>192.168.83 | Result  <br>Succeeded | Remark<br>                        | Succeeded: 1 | X              |
| C Export  Details  Name  S  DS-KH9510  D                                                                                                    | <b>erial No.</b>  <br>S-KH9510  | IP  <br>192.168.83        | Result  <br>Succeeded | Remark<br>                        | Succeeded: 1 | Failed: 0      |
| C Export<br>Details<br>Name ↓ SA<br>DS-KH9510 D                                                                                                    | erial No.  <br>S-KH9510         | IP  <br>192.168.83        | Result  <br>Succeeded | Remark<br>                        | Succeeded: 1 | Failed: 0      |
| Details       Name     Image: Second status       DS-KH9510     D                                                                                                    | erial No.  <br>S-KH9510<br>30 – | IP  <br>192.168.83        | Result  <br>Succeeded | Remark<br>                        | Succeeded: 1 | X<br>Failed: 0 |
| <ul> <li>Export</li> <li>Details</li> <li>Name 1 Solution</li> <li>DS-KH9510 D</li> <li>Total 1 Record(s)</li> </ul>                                                                                                    | erial No.  <br>S-KH9510         | IP  <br>192.168.83        | Result  <br>Succeeded | Remark              >           > | Succeeded: 1 | /1Page(s)      |

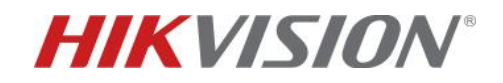

Sulla sezione "Application software" apparirà il nome dell'APP con la corrispondente versione.

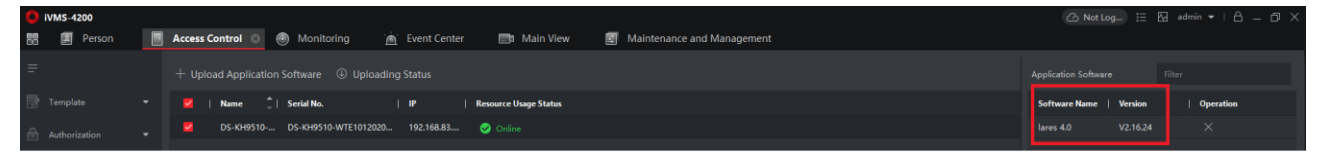

Sul display apparirà l'icona corrispondente all'APP, dopo circa 40-60 secondi dal termine dell'upload via iVMS4200 e sarà quindi possibile utilizzarla premendo l'icona stessa.

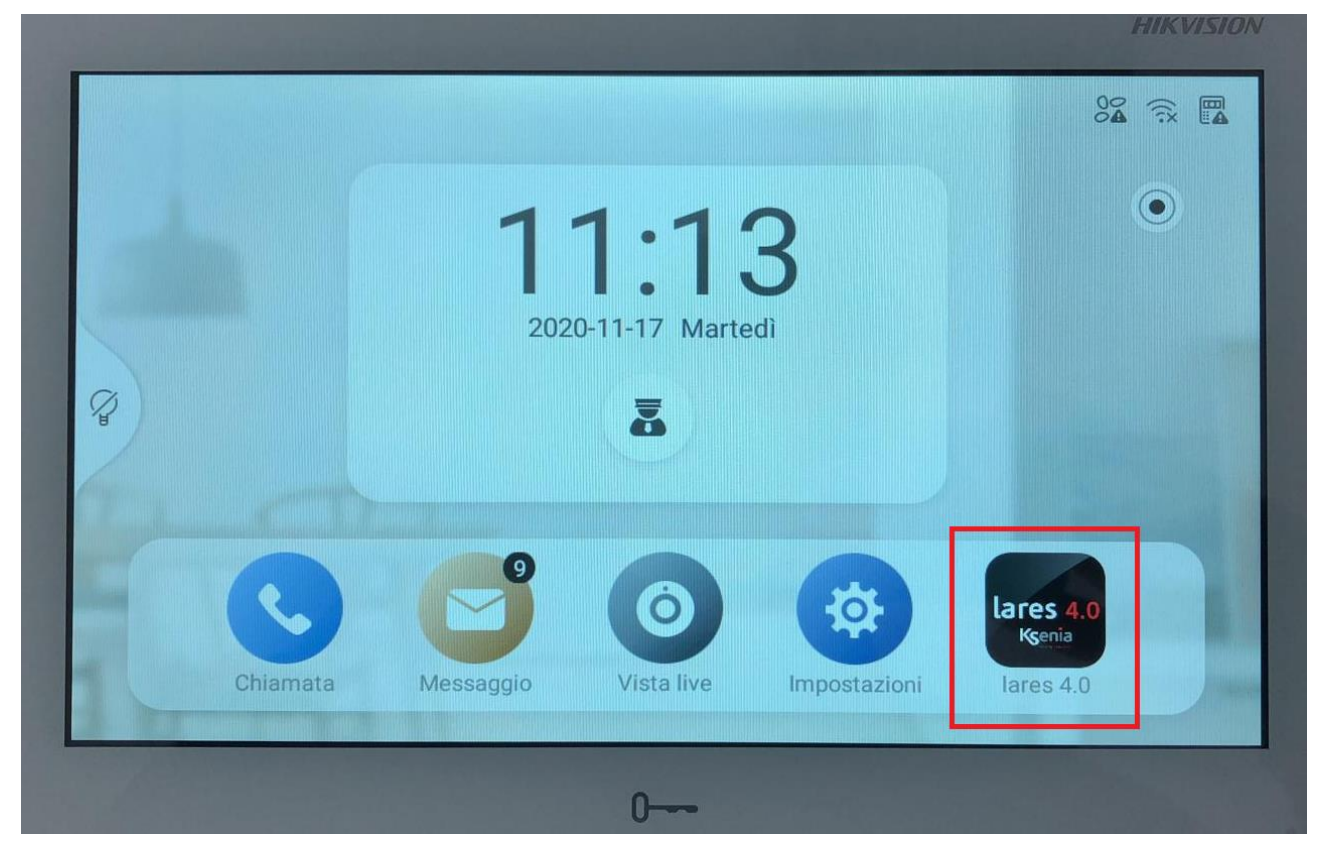

#### 3) Disinstallazione APP mediante iVMS4200

Accedere al menu Access Control >> Video intercom >> Application software e cliccare sulla "X" della sezione "Operation". Alla richiesta successiva premere "OK" per avviare la disinstallazione, il cui corretto esito è evidenziato dalla finestra di comunicazione di iVMS4200 in basso a destra e dalla corrispondente scomparsa dell'icona sul display del dispositivo.

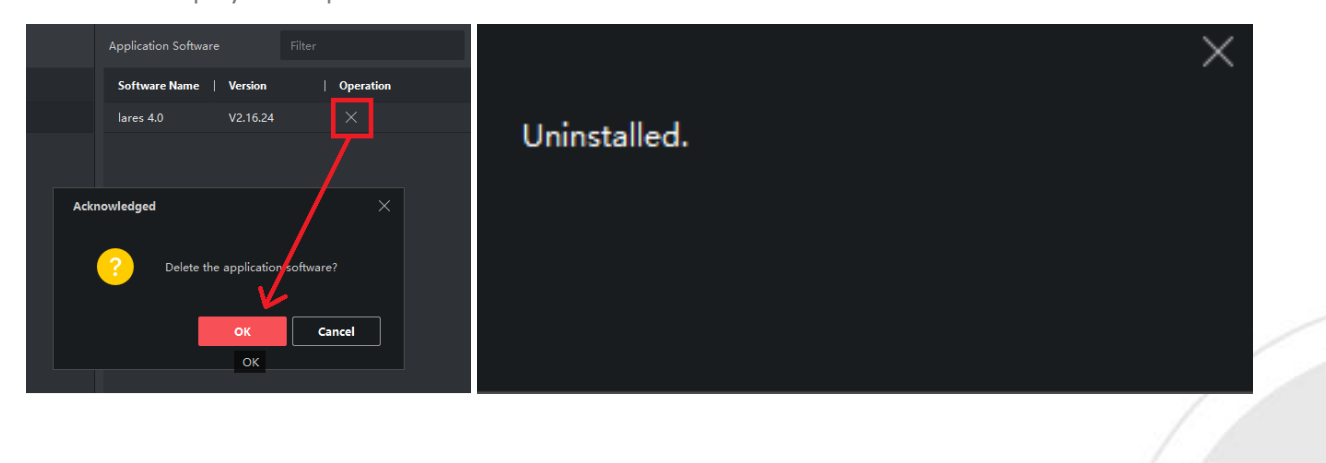

www.hikvision.com